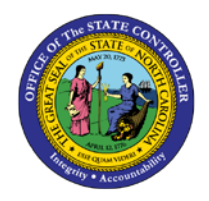

## PRINT BENEFITS CONFIRMATION STATEMENT

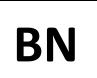

## JOB AID BEN-7 | HRBEN0015

This job aid explains how to print the Benefits Confirmation Statement.

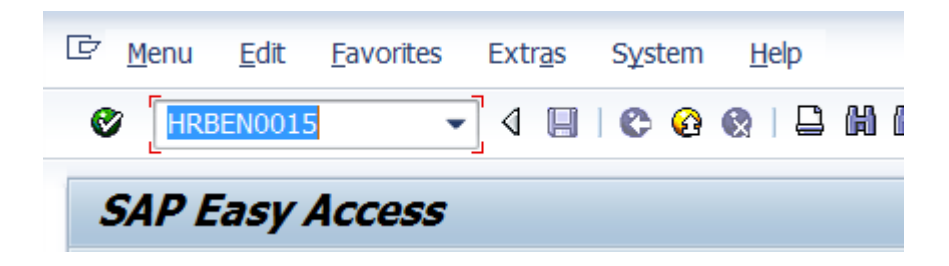

1. Enter transaction code **HRBEN0015** in the Control Box and click 🥙.

| Print Confirmation Form                                                              |                             |                                                                                                    |  |  |  |  |  |
|--------------------------------------------------------------------------------------|-----------------------------|----------------------------------------------------------------------------------------------------|--|--|--|--|--|
| ⊕                                                                                    |                             |                                                                                                    |  |  |  |  |  |
| Further selections                                                                   | Search helps                | Crg. structure                                                                                                    |  |  |  |  |  |
| <ul> <li>Today</li> <li>Up to today</li> <li>Other period</li> <li>Period</li> </ul> | Current month<br>From today | OCurrent year     NOTE: You can use the Org.       structure to select employees by agency, departments or section.                                                                                                    |  |  |  |  |  |
| Selection<br>Personnel Number                                                        |                             | \$                                                                                                    |  |  |  |  |  |
| Additional data<br>Benefit area                                                      |                             | to                                                                                                    |  |  |  |  |  |
| 1st Program Grouping<br>2nd Program Grouping                                         |                             | to Solution to Solution to Sol |  |  |  |  |  |

## For Annual Enrollment

- 2. Select **Other period** and enter the annual enrollment plan start date such as 07/01/2012 in the Period box.
- 3. Enter **NC** is in the Benefit area.
- 4. Enter a Personnel Number.

**NOTE**: Leaving the Personnel Number blank will select all the employees for whom you have security access. To run the statements for just a section, use the Org. Structure to select your agency, department or section.

5. Select Execute 🕒.

| Print Confirmation Form |            |               |                                                |      |  |  |
|-------------------------|------------|---------------|------------------------------------------------|------|--|--|
| 📮 Pr                    | rint f     | form          | Display form 🙎 Overview   🗐 🗟 🗟 🖄 🖄 Error List |      |  |  |
| Print                   | conf       | firmation for | m on 07/01/2012                                | Stat |  |  |
| - NC                    |            | State of NO   |                                                |      |  |  |
| •                       | <b>v</b>   | 0000665       | Lonnie LEORStesting                            |      |  |  |
|                         | •          | 0000774       | Roth 457 Savings-Test                          |      |  |  |
| •                       | <b>v</b>   | 0000775       | BOB A Benefitstesting                          |      |  |  |
| •                       | <b>v</b> ( | 0000784       | Bobbie sue Benefitstesting                     |      |  |  |
| •                       | <b>v</b> ( | 0000786       | Bucky Benefitstesting                          |      |  |  |
| •                       | <b>v</b> ( | 0000888       | benefits test                                  |      |  |  |
|                         | <b>v</b>   | 0000889       | Belva TestI064                                 |      |  |  |
| •                       | <b>v</b>   | 0000996       | Deductions BN Test                             |      |  |  |

6. Click **Select all** or check only the boxes next to the employees you want to print.

**NOTE**: If selecting all, check marks display in the boxes to the left.

7. Select **Print Form** 

| ট Print: Benefits - Confirmation                              |                                                                  |              | ×       |
|---------------------------------------------------------------|------------------------------------------------------------------|--------------|---------|
| Output DeviceLOCLNumber of copies1Page selection              |                                                                  |              |         |
| Spool Request       Name     SCRIPT LOCL 00714918       Title |                                                                  |              |         |
| Speel Control                                                 | Cover Page Settings<br>SAP cover page<br>Recipient<br>Department | Do Not Print | <b></b> |
|                                                               |                                                                  |              | Print 🔀 |

- 8. Select Print Immediately.
- 9. Select Delete After Output.

10. Click the **Print** button.